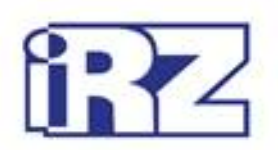

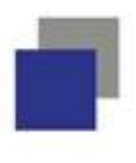

# Руководство пользователя

# GSM-модем iRZ TU41

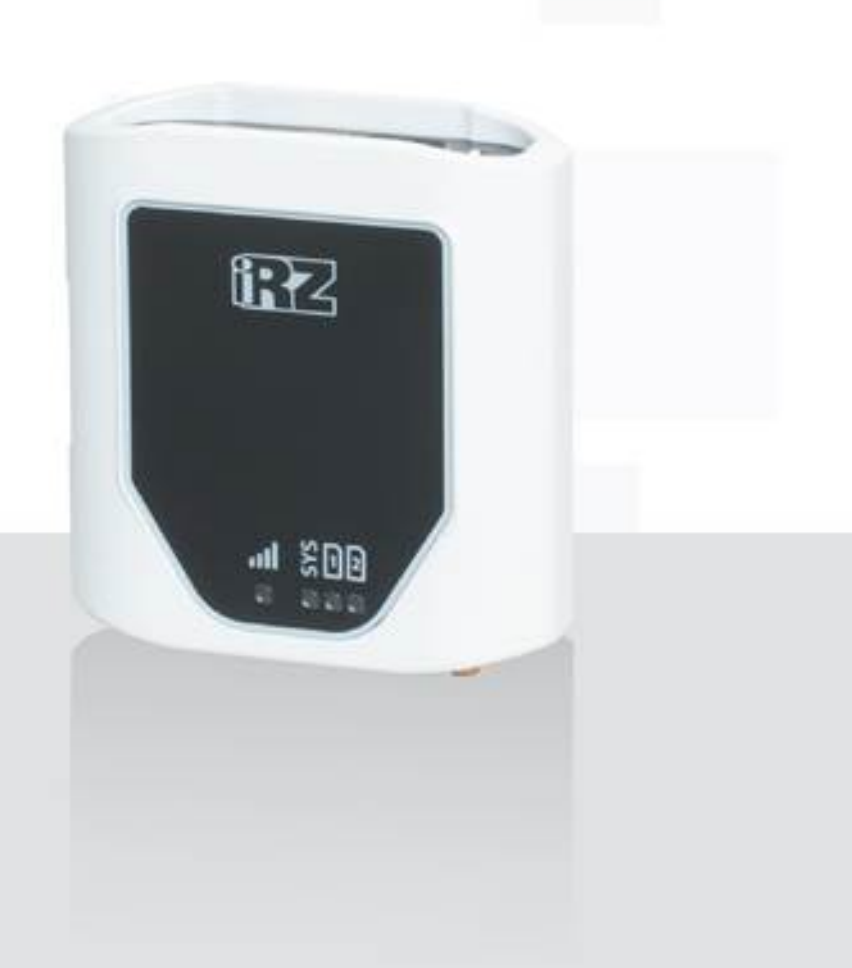

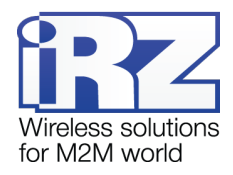

## Содержание

| 1. Введение                                       | 4    |
|---------------------------------------------------|------|
| 1.1. Описание документа                           | 4    |
| 1.2. Служебная информация                         | 4    |
| 1.3. Правила безопасности                         | 4    |
| 2. Общая информация                               | 5    |
| 2.1. Назначение устройства                        | 5    |
| 2.2. Комплектация                                 | 5    |
| 2.3. Характеристики                               | 5    |
| 2.4. Внешний вид                                  | 7    |
| 2.5. Интерфейсы                                   | 9    |
| 2.5.1. Клеммный коннектор                         | 9    |
| 2.5.2. Разъём DB9 (интерфейс RS232)               |      |
| 2.5.3. Разъем USB-mini                            | 11   |
| 2.5.4. Разъем питания Microfit 4                  | 12   |
| 2.5.5. Разъем Microfit 10                         | 12   |
| 2.6. Индикация состояния модема                   | 14   |
| 2.6.1. Сторожевой таймер                          | 15   |
| 3. Функциональная схема и описание работы         |      |
| 3.1. Функциональная схема                         | 17   |
| 4. Описание работы                                |      |
| 5. Подключение и настройка                        |      |
| 5.1. Подключение                                  |      |
| 5.2. Управление, перезагрузка и выключение        | 19   |
| 5.3. Меню                                         | 21   |
| 6. Создание, установка и удаление Java-приложений |      |
| 7. Аварийные ситуации                             |      |
| 7.1. Авария 1 (неверно входное питание)           | 29   |
| 7.2. Авария 2 (неверно питание молупя)            | 29   |
| 7.3. Авария 3 (GSM-модуль не запустился)          |      |
| 8. Поддержка                                      |      |
|                                                   | •••• |

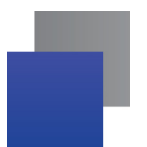

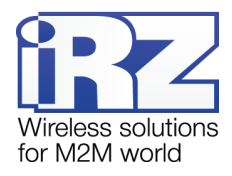

# Таблицы

| Таблица 2.1 Назначение выводов клеммного коннектора              | 9  |
|------------------------------------------------------------------|----|
| Таблица 2.2 Назначение контактов разъёма DB9                     | 11 |
| Таблица 2.3 Назначение выводов разъёма питания                   | 12 |
| Таблица 2.4 Назначение выводов разъема Microfit 10               | 13 |
| Таблица 2.5 Индикация режима работы (зеленый светодиод SYS)      | 14 |
| Таблица 2.6 Индикация аварийной ситуации (красный светодиод SYS) | 14 |
| Таблица 2.7 Индикация SIM1, SIM2                                 | 14 |
| Таблица 2.8 Индикация уровня сигнала                             | 15 |
| Таблица 7.1 Список АТ-команд для работы с GSM-модемом iRZ TU41   | 27 |

#### Рисунки

| 7  |
|----|
| 8  |
| 9  |
| 10 |
| 11 |
| 12 |
| 13 |
| 17 |
| 24 |
| 24 |
| 25 |
|    |

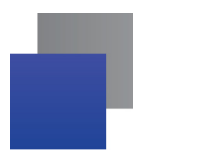

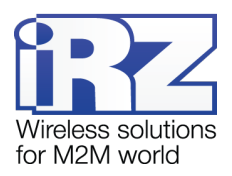

# 1. Введение

# 1.1. Описание документа

Данное руководство ориентировано на опытных пользователей ПК и содержит описание устройства и порядок эксплуатации GSM-модема iRZ TU41.

# 1.2. Служебная информация

| Версия документа | Дата публикации |
|------------------|-----------------|
| 1.4              | 16.10.2017      |

# 1.3. Правила безопасности

Ограничения на использования устройства вблизи других электронных устройств:

- Выключайте модем в больницах или вблизи от медицинского оборудования (кардиостимуляторы, слуховые аппараты). Могут создаваться помехи для медицинского оборудования;
- Выключайте терминал в самолетах. Примите меры против случайного включения;
- Выключайте модем вблизи автозаправочных станций, химических предприятий, мест проведения взрывных работ. Могут создаваться помехи техническим устройствам;
- На близком расстоянии модем может создавать помехи для телевизоров, радиоприемников.

Сохранение работоспособности устройства:

- Не подвергайте модем агрессивным воздействиям (высокие температуры, едкие химикаты, пыль, вода и проч.);
- Берегите модем от ударов, падений и сильных вибраций;
- Не пытайтесь самостоятельно разобрать или модифицировать модем. Подобные действия аннулируют гарантию.

**Примечание:** Используйте устройство согласно правилам эксплуатации. Ненадлежащее использование устройства лишает вас права на гарантийное обслуживание.

Внимание! Подключение модема TU41 может производить электрик не ниже третьего разряда!

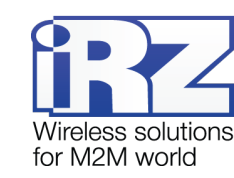

# 2. Общая информация

# 2.1. Назначение устройства

GSM-модем iRZ TU41 — промышленный GSM-модем, предназначенный для приема и передачи данных по сетям сотовой связи, текстовых сообщений. Благодаря встроенному TCP/IP-стеку и открытой Java-платформе, легко интегрируется во многие M2M-решения: телеметрия и телемеханика, автоматизированные системы беспроводного сбора данных с датчиков, системы вендинговой торговли, платёжные терминалы, дистанционное наблюдение, управление и сигнализирование.

## 2.2. Комплектация

Комплект GSM-модема iRZ TU41:

- модем iRZ TU41;
- заводская упаковка.

## 2.3. Характеристики

Основные характеристики:

- диапазоны частот:
  - 900/1800 МГц для GSM/GPRS/EDGE;
  - 900/2100 МГц для HSPA+/UMTS;
- выходная мощность:
  - 33 дБм (класс 4) для EGSM900;
  - 30 дБм (класс 1) для GSM1800;
  - 27 дБм (класс Е2) для GSM900 8-PSK;
  - 26 дБм (класс Е2) для GSM1800 8-PSK;
  - 24 дБм (класс 3) для UMTS2100, WCDMA FDD Bdl;
  - 24 дБм (класс 3) для UMTS900, WCDMA FDD BdVIII;
- 🔳 стандарты связи:
  - MS класс B;
  - USSD;
  - SMS: MT, MO, Текст и PDU.

Параметры Java™:

- Java™ профиль IMP-NG & CLDC 1.1 HI;
- защищённая передача данных с протоколами HTTPS/SSL;

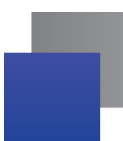

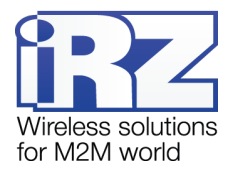

- многопоточность программирования и кроссплатформенность приложений;
- 6 MB RAM и 8 MB файловая система Flash.

Стандарты и скорости передачи данных:

- HSPA+ скорость приема 7,2 Мбит/с, передачи 5,7 Мбит/с;
- UMTS PS скорость приема 384 кбит/с, передачи 384 кбит/с;
- UMTS CS скорость приема 64 кбит/с, передачи 64 кбит/с;
- EDGE класс 12, скорость приема 236,8 кбит/с, передачи 236,8 кбит/с;
- GPRS класс 12, скорость приема 85,6 кбит/с, передачи 42,8 кбит/с;

#### Электропитание:

- напряжение питания от 7 до 40В;
- ток потребления:
  - при напряжении питания +12 В не более 400 мА;
  - при напряжении питания +24 В не более 200 мА.

#### GPIO 1-3 в режиме «вход»:

- сопротивление программируемой подтяжки к напряжению питания 10 кОм;
- сопротивление программируемой подтяжки к «земле» 47 кОм;
- максимальное напряжение уровня «0» (низкого уровня) 0,8 В;
- минимальное напряжение уровня «1» (высокого уровня) 2,0 В;
- максимальное допустимое значение напряжения на входе 40 В.

GPIO 1-3 в режиме «выход»:

- тип выхода открытый коллектор на «землю»;
- выходное сопротивление 120 Ом;
- максимальный ток выхода 10 мА.

#### GPIO 4-7 в режиме «вход»:

- максимальное напряжение уровня «0» (низкого уровня) 0,8 В;
- минимальное напряжение уровня «1» (высокого уровня) 2,0 В;
- максимальное допустимое значение напряжения на входе 40 В.

GPO 4-7 в режиме «выход»:

- тип выхода открытый коллектор на напряжение питания;
- выходное сопротивление не более 2 Ом;

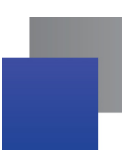

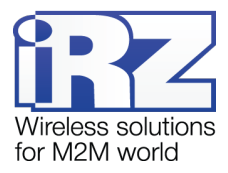

максимальный ток выхода — 500 мА.

Интерфейсы и разъемы:

- разъём USB-mini подключение коммуникационного кабеля, интерфейс USB 2.0;
- разъём DB9 (интерфейс RS232) подключение коммуникационного кабеля;
- разъём SMA подключение 2G/3G-антенны;
- разъём Microfit 4 питание модема.
- разъем Microfit 10 подключение коммуникационного кабеля, 2 АЦП, 7 GPIO.
- разрывной клеммный коннектор питание модема, подключение коммуникационного кабеля, интерфейс RS485/RS422, питание внешнего интерфейса +3,3В.

Физические характеристики:

- габариты, не более 90х86х34 мм;
- вес не более 125 гр.;
- диапазон рабочих температур от -40°С до +65°С;
- диапазон температуры хранения от -40°С до +85°С.

## 2.4. Внешний вид

Модем TU41 представляет собой компактное устройство, выполненное в пластиковом корпусе. Внешний вид представлен на Рис. 2.1 и Рис. 2.2.

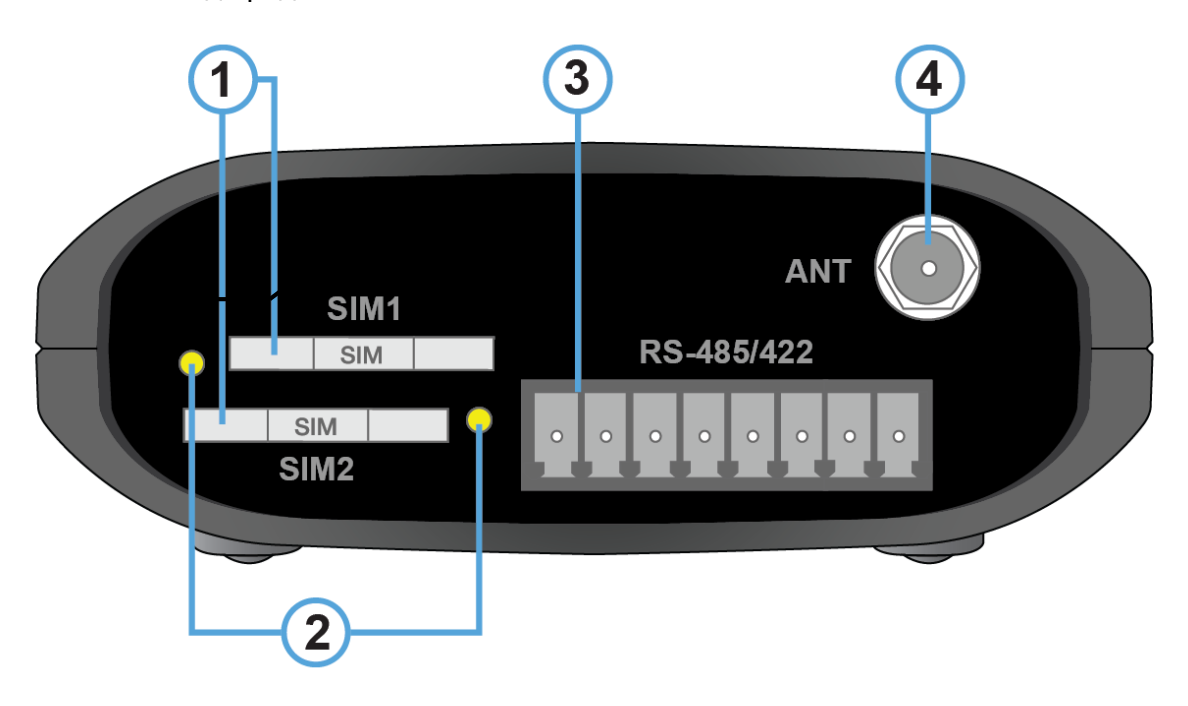

Рис. 2.1. Вид спереди

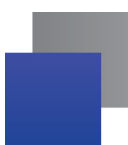

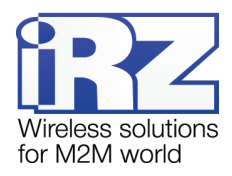

На рисунке цифрами обозначено:

- 1. лоток SIM 1 SIM-карта №1 и лоток SIM 2 SIM-карта №2;
- 2. кнопка извлечения лотка SIM-карты №1/SIM-карты №2;
- разрывной клеммный коннектор подключение коммуникационного кабеля, интерфейс RS485/RS422, питание внешнего интерфейса +3,3В;
- 4. антенный разъём SMA подключение GSM-антенны.

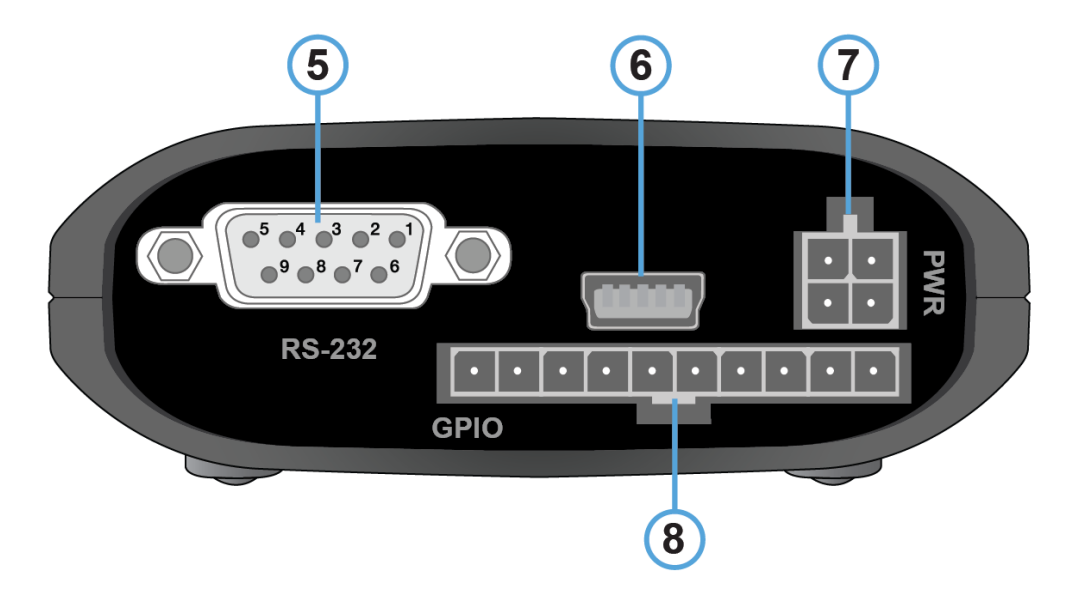

Рис. 2.2. Вид сзади

На рисунке цифрами обозначено:

- 5. разъем DB9 (интерфейс RS232);
- 6. интерфейс USB-mini;
- 7. разъем питания Microfit 4;
- разъем Microfit 10 выводы GPIO (7 цифровых входов/выходов и 2 аналоговых входа (АЦП)).

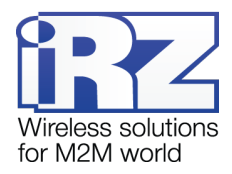

# 2.5. Интерфейсы

#### 2.5.1. Клеммный коннектор

Клеммный коннектор используется для подключения к управляющему устройству, интерфейс RS485 и подключения питания. Управление осуществляется с помощью АТ-команд (см. описание команд на модуль).

<u>Заводские настройки</u>: скорость авто бит/с, бит данных – 8, паритет – нет, стоп бит – 1. Внешний вид клеммного коннектора изображен на Рис. 2.3.

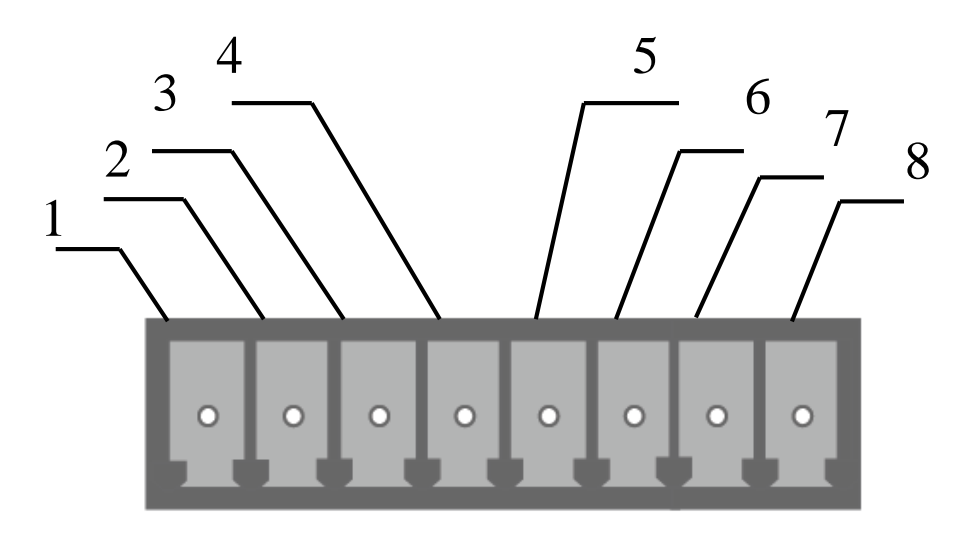

Рис. 2.3. Клеммный коннектор

| Контакт                            | Сигнал    | Направление        | Назначение                                                                                                    |  |
|------------------------------------|-----------|--------------------|----------------------------------------------------------------------------------------------------|--|
| 6                                  | OUT 3,3 V | Выход              | Питание интерфейса внешнего<br>устройства                                                                                                    |  |
| 7                                  | GND       |                    | Общий. Соединен с отрицательным полюсом блока питания                                                                                                    |  |
| 8                                  | Vcc       |                    | Положительный полюс постоянного<br>напряжения питания. Защищен<br>предохранителем и схемой защиты от<br>перенапряжений (при подаче на вход<br>напряжения более 40 В) и<br>неправильной полярности |  |
| При использовании интерфейса RS422 |           |                    |                                                                                                    |  |
| 1                                  | А         | Модем — устройство | Прием Тх+                                                                                                    |  |
| 2                                  | В         | Модем — устройство | Прием Тх-                                                                                                    |  |
| 3                                  | Sh        |                    | Экранирование                                                                                                    |  |

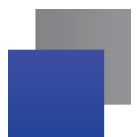

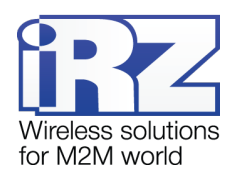

| Контакт                            | Сигнал | Направление        | Назначение      |
|------------------------------------|--------|--------------------|-----------------|
| 4                                  | Z      | Устройство — модем | Передача Rx-    |
| 5                                  | Y      | Устройство — модем | Передача Rx+    |
| При использовании интерфейса RS485 |        |                    |                 |
| 1                                  | А      |                    | Не используется |
| 2                                  | В      |                    | Не используется |
| 3                                  | Sh     |                    | Экранирование   |
| 4                                  | Z      |                    | D– (B)          |
| 5                                  | Y      |                    | D+ (A)          |

**Примечание:** При приеме/передаче данных по интерфейсу следует учитывать, что интерфейс RS485 полудуплексный. При включенном эхо, подаваемые данные на модем будут возвращаться, что может привести к коллизии. Чтобы избежать этого, рекомендуется отключать эхо (AT-команда **ate0**).

#### 2.5.2. Разъём DB9 (интерфейс RS232)

Разъём DB9 предназначен для подключения к управляющему устройству, интерфейс RS232. Внешний вид разъема изображен на Рис. 2.4.

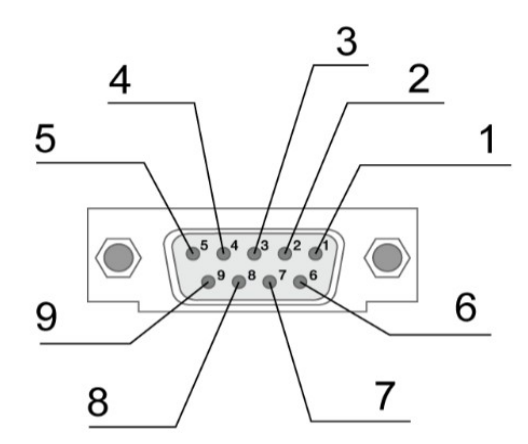

Рис. 2.4. Разъём DB9

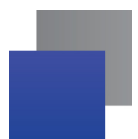

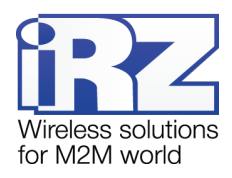

| Контакт | Сигнал             | Направление | Назначение                  |
|---------|--------------------|-------------|-----------------------------|
| 1       | DCD                | Модем-РС    | Наличие несущей             |
| 2       | RXD                | Модем-РС    | Прием данных                |
| 3       | TXD                | РС-Модем    | Передача данных             |
| 4       | DTR                | РС-Модем    | Готовность приемника данных |
| 5       | GND                | Общий       | Корпус системы              |
| 6       | Не<br>используется |             |                             |
| 7       | RTS                | РС-Модем    | Запрос на передачу          |
| 8       | CTS                | Модем-РС    | Готовность передачи         |
| 9       | RI                 | Модем-РС    | Сигнал вызова               |

Таблица 2.2. Назначение контактов разъёма DB9

#### 2.5.3. Разъем USB-mini

Разъем USB-mini используется для подключения модема напрямую к компьютеру (интерфейс USB 2.0). Разъем USB-mini может также использоваться для питания модема. Внешний вид разъема изображен на Рис. 2.5.

Для работы с модемом через USB-mini требуется установить USB-драйвер, который можно скачать на официальном сайте группы компаний «Радиофид» (<u>www.radiofid.ru</u>) в разделе «Поддержка». После установки драйвера в диспетчере устройств Windows должно отобразиться несколько новых устройств:

- Cinterion EHx USB Modem в разделе «Модемы»;
- Несколько портов Cinterion EHx USB Com Port в разделе «Порты»;
- Cinterion EHx USB Com Port 4 порт для настройки модема и вывода меню.

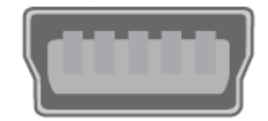

Рис. 2.5 Разъем USB-mini

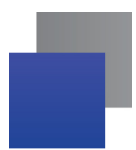

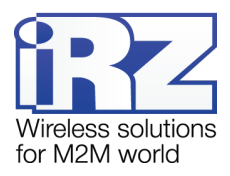

## 2.5.4. Разъем питания Microfit 4

Разъем Microfit 4 используется для подключения питания модема. Внешний вид разъема изображен на Рис. 2.6.

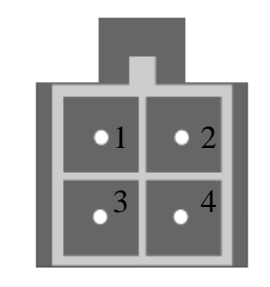

Рис. 2.6. Разъём питания (Microfit 4)

Таблица 2.3. Назначение выводов разъёма питания

| Контакт | Сигнал          | Назначение                                                                                                    |
|---------|-----------------|----------------------------------------------------------------------------------------------------|
| 1       | Vcc             | Положительный полюс постоянного напряжения питания.<br>Защищен предохранителем и схемой защиты от<br>перенапряжений (при подаче на вход напряжения более<br>40 В) и неправильной полярности |
| 2       | GND             | Отрицательный полюс напряжения питания                                                                                                    |
| 3       | Не используется |                                                                                                    |
| 4       | Не используется |                                                                                                    |

## 2.5.5. Разъем Microfit 10

Разъем Microfit 10 используется для подключения коммутационного кабеля и выводов GPIO: 2 аналоговых входа (АЦП), 7 цифровых входов/выходов, 4 из которых - силовые (до 0,5А, коммутация на "+" источника питания), а также выход +3,3В для питания внешних интерфейсов. Внешний вид разъема изображен на Рис. 2.7.

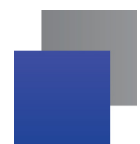

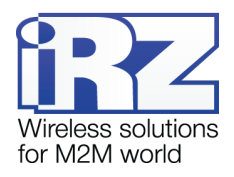

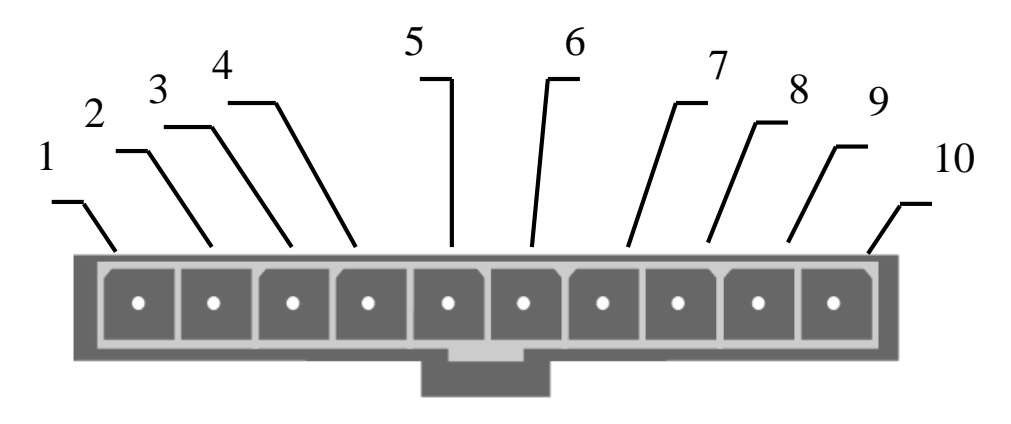

Рис. 2.7 Разъем Microfit 10

| Таблица 2.4 назначение выводов разъема імістоті 10 | Таблица 2 | 2.4 Назначение | выводов | разъема | Microfit | 10 |
|----------------------------------------------------|-----------|----------------|---------|---------|----------|----|
|----------------------------------------------------|-----------|----------------|---------|---------|----------|----|

| Контакт | Сигнал      | Назначение                                                   |
|---------|-------------|--------------------------------------------------------------|
| 1       | ADC1        | Аналого-цифровой преобразователь.<br>Параметры входной цепи: |
|         |             | входное сопротивление 21,5 кОм;                              |
|         |             | делитель входного напряжения на 3,15.;                       |
|         |             | диапазон измерения от 0 до 10 В.                             |
| 2       | ADC2        | Аналого-цифровой преобразователь.                            |
|         |             | Параметры входной цепи:                                      |
|         |             | входное сопротивление 21,5 кОм;                              |
|         |             | делитель входного напряжения на 3,15.;                       |
|         |             | диапазон измерения от 0 до 10 В.                             |
| 3       | GND         | Общий. Соединен с отрицательным полюсом блока питания        |
| 4       | GPIO1       | Настраиваемый вывод общего назначения                        |
| 5       | GPIO2       | Настраиваемый вывод общего назначения                        |
| 6       | GPIO3       | Настраиваемый вывод общего назначения                        |
| 7       | GPIO4 (GPO) | Силовой вывод общего назначения                              |
| 8       | GPIO5 (GPO) | Силовой вывод общего назначения                              |
| 9       | GPIO6 (GPO) | Силовой вывод общего назначения                              |
| 10      | GPIO7 (GPO) | Силовой вывод общего назначения                              |

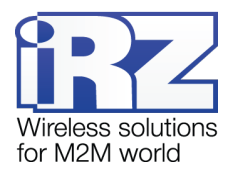

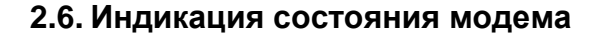

В модеме предусмотрена светодиодная индикация для отображения статуса соединения, а также светодиодная индикация для отображения уровня сигнала.

При подаче питания все светодиоды загораются на 1,5 сек.

Таблица 2.5 Индикация режима работы (зеленый светодиод SYS)

| Режим индикации          | Условное изображение<br>индикации | Режим работы                                                  |
|--------------------------|-----------------------------------|---------------------------------------------------------------|
| Выключен                 | 0                                 | Модем выключен                                                |
| 500 мс вкл / 500 мс выкл | •••••00000                        | Модем не зарегистрирован в сети                               |
| 50 мс вкл / 3990 мс выкл | •000000000000000                  | Модем зарегистрирован в сети                                  |
| 50 мс вкл / 1990 мс выкл | ●0000000                          | GPRS подключение установлено / Идёт<br>передача данных (GPRS) |
| 50 мс вкл / 990 мс выкл  | •ooo                              | Голосовой вызов, CSD                                          |

Таблица 2.6 Индикация аварийной ситуации (красный светодиод SYS)

| Режим индикации                                     | Условное отображение<br>индикации | Описание аварии            |
|-----------------------------------------------------|-----------------------------------|----------------------------|
| Включен постоянно                                   | •                                 | Неверно входное напряжение |
| 0,25 с вкл / 0,25 с выкл /<br>0,25 с вкл / 1 с выкл | ••••••                            | GSM-модуль не запустился   |
| 0,5 с вкл / 0,5 с выкл                              | <b>o</b>                          | Неверно питание модуля     |

#### Таблица 2.7 Индикация SIM1, SIM2

| Режим индикации                          | Условное отображение<br>индикации | Режим работы                                    |
|------------------------------------------|-----------------------------------|-------------------------------------------------|
| SIM1 Зеленый светодиод включен постоянно | •                                 | Выбрана первая SIM-карта<br>(SIM1)              |
| SIM1 Красный светодиод включен постоянно | •                                 | Лоток SIM1 не вставлен                          |
| SIM1 Светодиод выключен                  | 0                                 | Лоток SIM1 вставлен/выбрана<br>вторая сим-карта |
| SIM2 Зеленый светодиод включен постоянно | •                                 | Выбрана вторая сим-карта<br>(SIM2)              |

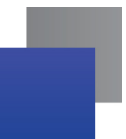

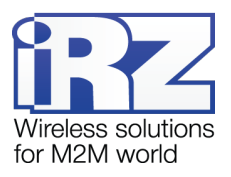

| SIM2 Красный светодиод включен постоянно | • | Лоток SIM2 не вставлен                          |
|------------------------------------------|---|-------------------------------------------------|
| SIM2 Светодиод выключен                  | 0 | Лоток SIM2 вставлен/выбрана<br>первая сим-карта |

#### Таблица 2.8 Индикация уровня сигнала

| Режим индикации                     | Условное отображение<br>индикации | Режим работы                              |
|-------------------------------------|-----------------------------------|-------------------------------------------|
| Зеленый светодиод включен постоянно | •                                 | Хороший уровень сигнала<br>(CSQ=23-31) 2G |
| 0,25 с вкл / 0,25 с выкл            | ●○●○●○                            | Средний уровень сигнала<br>(CSQ=16-22) 2G |
| 0,25 с вкл / 1,5 с выкл             | •00000                            | Низкий уровень сигнала<br>(CSQ=0-15) 2G   |
| Синий светодиод включен постоянно   | •                                 | Хороший уровень сигнала<br>(CSQ=23-31) 3G |
| 0,25 с вкл / 0,25 с выкл            |                                   | Средний уровень сигнала<br>(CSQ=16-22) 3G |
| 0,25 с вкл / 1,5 с выкл             | •00000                            | Низкий уровень сигнала<br>(CSQ=0-15) 3G   |

## 2.6.1. Сторожевой таймер

В GSM-модеме предусмотрено несколько видов сторожевых таймеров:

- Встроенный сторожевой таймер в управляющем микроконтроллере. Проверка на зависание ПО самого микроконтроллера (Всегда включена, отключить нельзя);
- Периодическая проверка встроенной Java-программой на зависание GSM-модуля (Java-приложения). Принцип ее работы состоит в следующем: Java периодически подает команду "at\$java", и ждет ответа: "OK". В случае неполучения ответа происходит перезапуск GSM-модуля, питание модуля при этом отключается(по умолчанию, но изменяется командой at\$rst=0, при этом перегрузка GSM-модуля осуществляется пином модема, без снятия питания). Интервал периодической проверки можно задать от 1 минуты до 255 с шагом 1 минута. Выбор интервала осуществляется с помощью AT-команды "at\$control=XXX", где XXX, время в минутах (0-OFF) максимальное время 255 мин.;

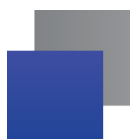

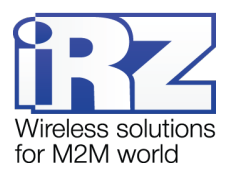

Безусловный перезапуск модема через заданный пользователем интервал времени. По умолчанию данная функция выключена. Интервал времени можно задать от 1 часа до 255 с шагом 1 час. Принцип его работы состоит в следующем: управляющий микроконтроллер через заданный интервал времени перезапускает GSM-модуль, питание модуля отключается. Управление данной функцией осуществляется в "меню".

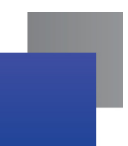

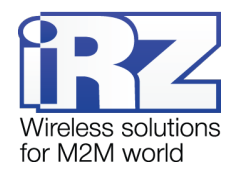

# 3. Функциональная схема и описание работы

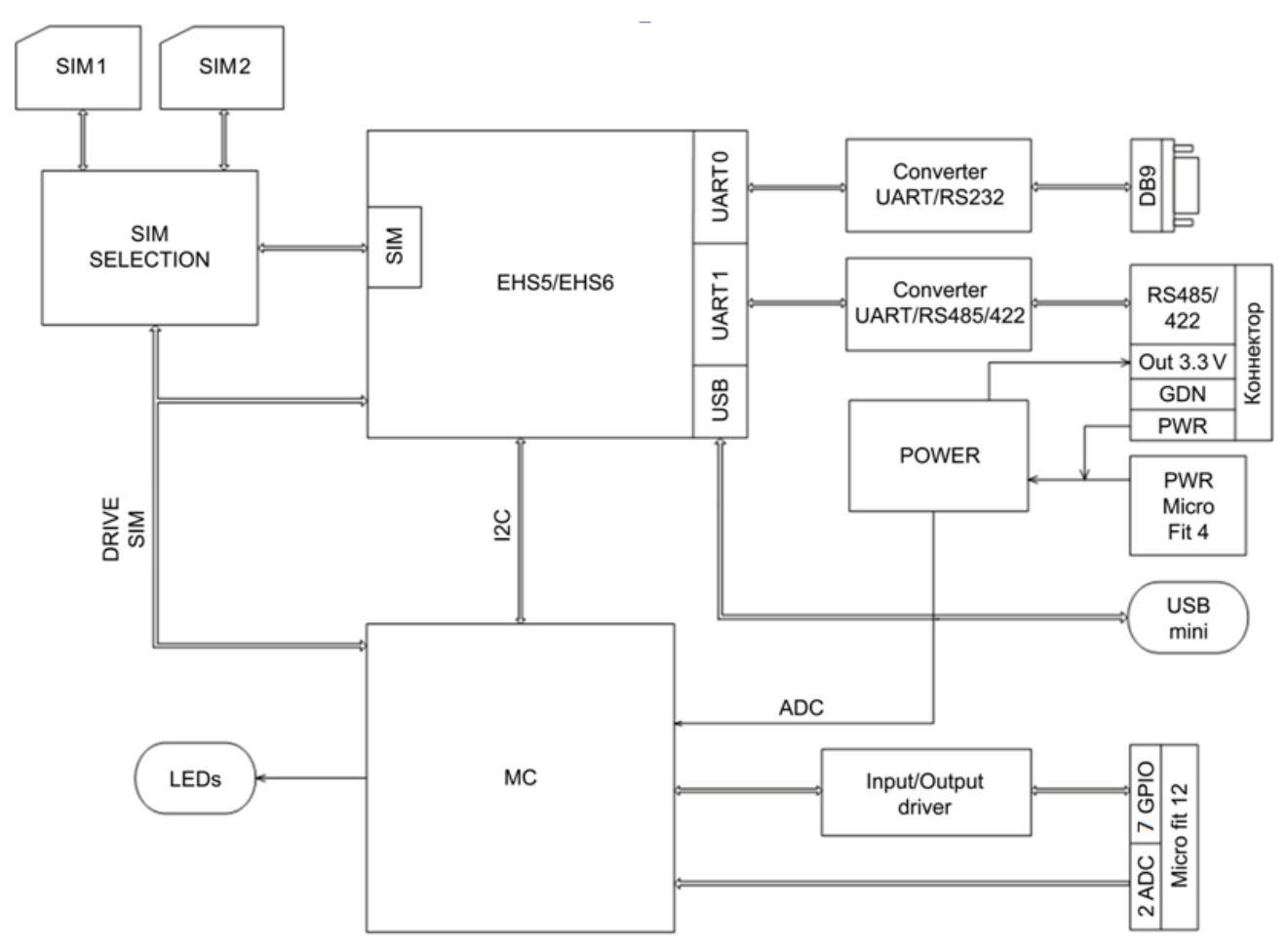

# 3.1. Функциональная схема

Рис. 3.1 Функциональная схема GSM-модема TU41

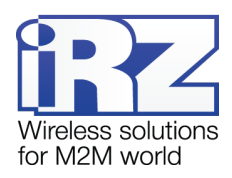

# 4. Описание работы

При подаче питания на модем загораются все индикаторы на 1,5 секунды (проверка всех индикаторов). Затем модем начинает работу.

При установленном одном из двух SIM-лотков модем находится в рабочем режиме – работа с SIM-картой, находящейся в данном SIM-лотке.

Если установлены оба SIM-лотка, модем находится в рабочем режиме – работа с SIMкартой №1.

Если при обоих установленных лотках в течение трех минут нет доступа к сети с помощью SIM-карты №1, модем переключается на работу с SIM-картой №2. Если в этом случае не удается подключиться к сети в течение трех минут, модем снова переключается на работу с SIM-картой №1.

Выбор между SIM-картой №1 и SIM-картой №2 осуществляется с помощью АТ-команды at\$sim (at\$sim1 – работа с SIM-картой №1, at\$sim2 - работа с SIM-картой №2).

Питание модема можно подавать на любой из трех разъёмов: разъём питания, USB-разъем или разрывной коннектор.

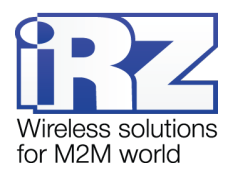

# 5. Подключение и настройка

## 5.1. Подключение

К монтажу (установке) модема допускаются лица, имеющие специальную техническую подготовку и изучившие документацию на изделие.

Перед подачей питания необходимо установить SIM-карту в модем. Установку и удаление SIM-карты производить в отключенном состоянии. Для установки SIM-карты необходимо:

- достать SIM-лоток, нажав на кнопку извлечения SIM-лотка (Рис. 2.1);
- установить SIM-карту в SIM-лоток;
- поместить SIM-лоток с SIM-картой в модем;
- поместить лоток с SIM-картой в слот для SIM №1.

При необходимости резервирования Интернет-соединения, повторить все действия со второй SIM-картой и поместить ее в лотке в слот для SIM №2.

При установке SIM-карты не прикладывать сильных физических усилий.

Подключить GSM-антенну и коммутирующий кабель (RS232/RS485/RS422). Подать питание на модем через разъём питания, разрывной коннектор или через USB-разъем. После подачи питания произойдет запуск модема, о чем сигнализируют все четыре индикатора, горящие в течение 1,5 сек. При снятом PIN-коде SIM-карты автоматически происходит регистрация в сети. После завершения регистрации модем переходит в рабочий режим.

Примечание: GSM-антенна, коммутирующие кабели и блок питания в комплект не входят.

#### 5.2. Управление, перезагрузка и выключение

Управление модемом осуществляется стандартными АТ-командами, а также имеет набор собственных команд (см. описание АТ-команд на GSM-модуль). Дополнительную информацию можно найти на сайте — www.radiofid.ru или на сайте www.irz.net.

Перезагрузку модема можно произвести следующими способами:

- перезагрузка через заданный промежуток времени (WD interval, по умолчанию выключен), настройка осуществляется в меню;
- с помощью АТ-команды "AT+CFUN=1,1";
- временным отключением питания.

Выключение модема можно произвести следующими способами:

- отключением питания;
- с помощью АТ-команды "AT^SMSO".

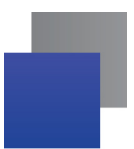

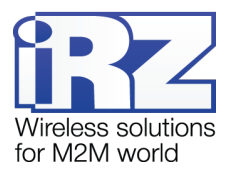

При отключении с помощью АТ-команды, для запуска модема можно использовать функцию будильника (режим ALARM).

Переход модем в режим энергосбережения осуществляется с помощью AT-команды "AT+CFUN". Управление режимом ALARM осуществляется AT-командой "AT+CALA". Более подробную информацию смотрите в описании AT-команд на GSM-модуль.

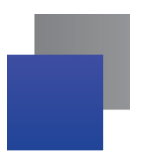

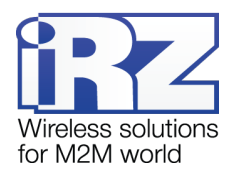

# 5.3. Меню

Меню предназначено для изменения параметров модема и просмотра статистики. Перейти в меню можно в рабочем режиме. Для перехода в меню необходимо подключить USB, открыть терминальную программу и выбрать COM "Cinterion EHx USB COM Port4" и подать at-команду "at\$menu".

При этом должно передаться главное меню:

Menu mode: Variant XX <P1> View statistics <P2> WD interval=XXX hh (или «OFF») <PC> Power control <PR> Clear statistic

### Variant XX – версия прошивки.

Символами <**P**...> обозначены команды управления. Ввод команды осуществляется после нажатия клавиши "Enter". В случае некорректного ввода выдается "ERROR". Ввод команд является <u>регистронезависимым.</u>

После ввода команды "Р1" — переход в меню просмотра статистики:

Statistics: Power\_Modem = XX...X Bad\_Power\_Modem = XX...X Power\_Module = XX...X Bad\_Power\_Module = XX...X Start\_Module = XX...X Reset = XX...X

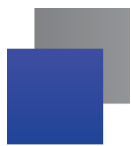

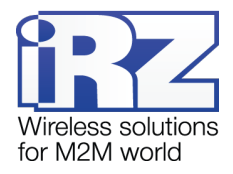

При использовании модема происходит автоматическое сохранение следующих ситуаций: **Power\_Modem** — количество включений модема; **Bad\_Power\_Modem** — количество отклонений питания модема от допустимого; **Power\_Module** — количество подач питания на GSM-модуля; **Bad\_Power\_Module** — количество отклонений питания GSM-модуля от допустимого; **Start\_Module** — количество успешных запусков GSM-модуля; **Reset** — количество перезапусков. После вывода статистики произойдет переход в главное меню.

После ввода команды "Р2" — переход в меню WD:

WD interval, hour (0 - WD off, max - 255) <Q> Quit WD interval=

Задается интервал безусловного перезапуска модуля. Для изменения интервала перезапуска введите число от 0 до 255 (ввод после нажатия «Enter»). Интервал перезапуска задается в часах. Если необходимо отключить эту функцию введите 0. Следует учесть, что при окончании заданного интервала времени произойдет безусловный перезапуск модема. При некорректном вводе модем выдаст "ERROR" и выдаст меню WD заново. В случае успешного ввода интервала перезапуска или подачи команды "Q" произойдет переход в главное меню.

После ввода команды "**PC**" — просмотр внутреннего контрольного напряжения и напряжения питания модуля (точность измерения 5%):

#### POWER Uin=XX.X Umd=X.X

После вывода произойдет переход в главное меню.

После ввода команды "РR" — переход в меню сброса статистики:

## Clear statistic?

#### <YES> YES

#### <Q> Quit

Сброс накопленной статистики командой **<YES**>. При некорректном вводе модем выдаст "ERROR" и выдаст меню сброса статистики заново. В случае успешного ввода или подачи команды **<Q**> произойдет переход в главное меню.

После ввода команды "М" — главное меню загрузится заново.

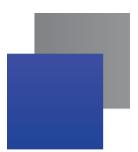

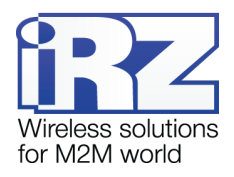

Выход из режима меню происходит после установки SIM лотка.

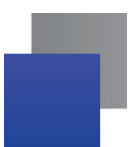

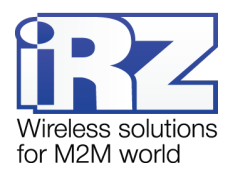

# 6. Создание, установка и удаление Java-приложений

Данный модем реализован на модуле EHS5, в который встроена Java-платформа, позволяющая реализовывать различные задачи. Вы можете создавать, устанавливать и удалять Java-приложения с помощью специальных средств, предоставляемых компанией Cinterion, программа «Module Exchange Suite» (MES). Найти данное ПО Вы можете на нашем сайте – www.radiofid.ru, или заказать диск с ПО у наших менеджеров.

После установки «Module Exchange Suite» в компьютере должен добавиться диск «Module»:

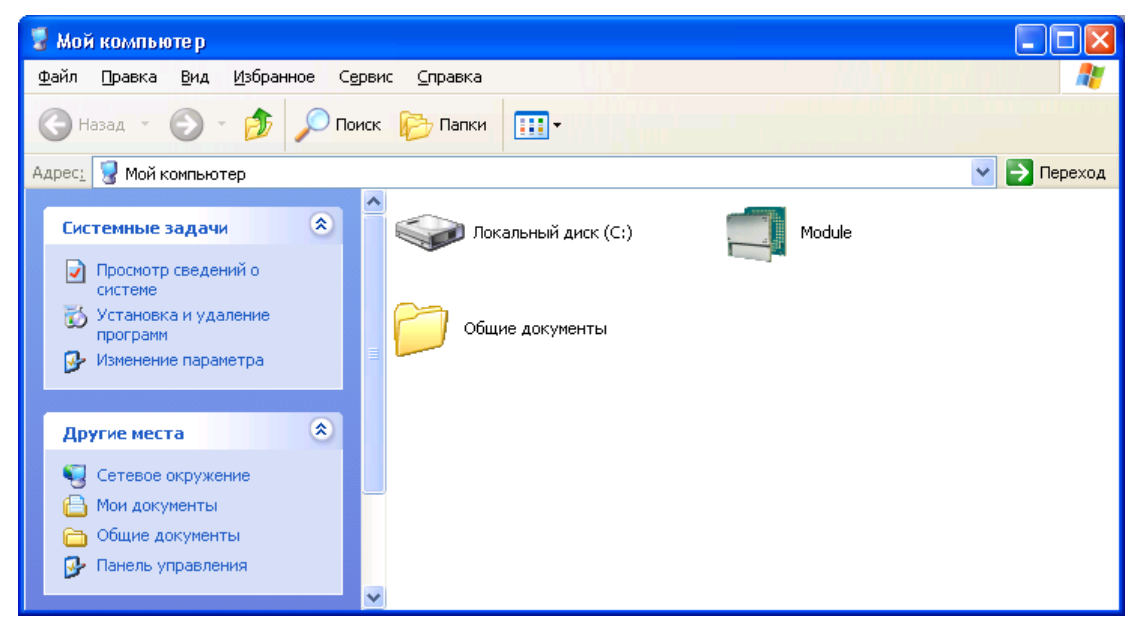

Рис. 6.1 Окно «Мой компьютер» в Windows XP

В свойствах данного диска (вкладка «Port») необходимо выбрать СОМ-порт, к которому подключен модем:

| Свойства: Module                                                                             |
|----------------------------------------------------------------------------------------------|
| General Port                                                                                 |
| Module                                                                                       |
| Please select the port:                                                                      |
| COM1<br>COM7<br>COM8<br>COM10<br>COM10<br>COM20<br>COM21<br>COM25<br>COM25<br>COM26<br>COM61 |
| ОК Отмена Применить                                                                          |

Рис. 6.2. Выбор необходимого СОМ-порта

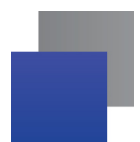

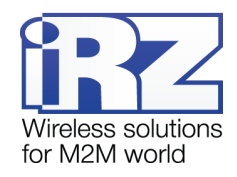

| 🔲 Module                        |                                    |                   |            | _ 🗆 🗙     |
|---------------------------------|------------------------------------|-------------------|------------|-----------|
| <u>Ф</u> айл Правка <u>В</u> ид | ц <u>И</u> збранное С <u>е</u> рви | с <u>С</u> правка |            | <b>.</b>  |
| 🚱 Назад 🔹 🕥                     | - 🏂 🔎 Поиск                        | 🚱 Папки 🔏         | d G 🗙 🖸    | »         |
| Адрес <u>:</u> 🔳 Module         |                                    |                   | ~          | 🔁 Переход |
| Name                            | Туре                               | Total Size        | Free Space |           |
| Se Module Disk (A:)             | Module Disk                        | 10,5 MB           | 9,77 MB    |           |
|                                 |                                    |                   |            |           |
|                                 |                                    |                   |            |           |
|                                 |                                    |                   |            |           |
|                                 |                                    |                   |            |           |
|                                 |                                    |                   |            |           |
|                                 |                                    |                   |            |           |
|                                 |                                    |                   |            |           |
|                                 |                                    |                   |            |           |
|                                 |                                    |                   |            |           |
| 1 object(s)                     |                                    | 0 bytes           |            |           |

Рис. 6.3. Работа с диском «Module»

Работа с «Module Exchange Suite» заключается в копировании и удалении необходимых файлов на диск «Module». Например, для установки Java-приложения просто скопируйте файлы программы на диск «Module» и подайте AT-команду AT^SJAM=0,"a:/HelloUniverse.jad","".

Автозапуск Java-приложения задается с помощью следующих АТ-команд:

- AT^SCFG="userware/autostart/delay","","100" (автозапуск происходит через 10 секунд после включения модуля);
- AT^SCFG="userware/autostart","","1" (автостарт включен).
- АТ^SJAM=0,"а:/HelloUniverse.jad","" (установить приложение в память модуля)
  Также в .jad файл необходимо добавить следующие строки:
  Oracle-MIDlet-Autostart: n (Здесь n это порядковый номер мидлета при запуске, который лежит в диапазоне 0...5. «0» означает, что автозапуск для этого мидлета отключен).
  Oracle-MIDlet-Restart: true (Перезапускать мидлет в случае его некорректного завершения).

Oracle-MIDlet-Restart-Count: m (Здесь m – это число, обозначающее количество раз, которое можно перезапустить приложение, прежде чем перезагрузить модуль).

Для автозапуска рекомендуется устанавливать интервал около 10 секунд. Особенно это важно при тестировании нового Java-приложения. Это в дальнейшем упрощает процесс отмены автостарта. После автозапуска Java-приложения порт(-ы) могут не реагировать на АТ-команды.

Для удаления Java-приложения необходимо отменить автостарт. Это можно сделать с помощью

АТ-команды AT^SJAM=2,"a:/HelloUniverse.jad"," если заранее был выставлен достаточный интервал автостарта или есть порт, отвечающий на АТ-команды, который не используется

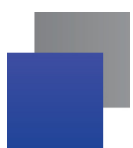

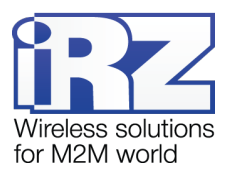

запущенными Java-приложениями. Подавать данную AT-команду необходимо после 2-5 секунд после подачи питания на модем; если есть порт, отвечающий на AT-команды, который не используется запущенными Java-приложениями, подать данную AT-команду можно в любое время. После удачной попытки подачи AT-команды модем должен ответить «OK». После этого необходимо подать команду AT^SJAM=3,"a:/HelloUniverse.jad","" – удалить приложение. Файлы .jar и .jad при этом не будут удалены из внутренней памяти – их можно удалить вручную через MES

Удаление Java-приложения заключается в удалении файлов на диске «Module». Предусмотрена также возможность удаленного обновления Java-приложения – «Over The Air Provisioning» (OTAP). Более подробную информацию можно найти в документации, входящей в состав диска с ПО для разработки.

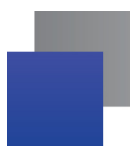

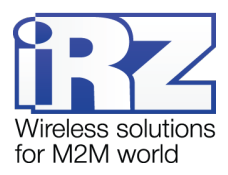

# 7. АТ-команды для работы с GSM-модемом iRZ TU41

Ат-команды для настройки модема необходимо подавать по USB-интерфейсу на порт для настройки модема и вывода меню "Cinterion EHx USB Com Port 4".

Таблица 7.1 Список АТ-команд для работы с GSM-модемом iRZ TU41

| АТ-команда                                                                  | Ответ                                                                                                    | Действие АТ-команды и значение параметров                    |  |
|-----------------------------------------------------------------------------|----------------------------------------------------------------------------------------------------|--------------------------------------------------------------|--|
| at\$adc1=?                                                                  | \$adc1=3.65B                                                                                                    | АЦП. Вывод значения напряжения                               |  |
| at\$adc2=?                                                                  | \$adc2=7.53B                                                                                                    | «0,00B – 10,00B»                                             |  |
| at\$sim1                                                                    | \$sim1 Выбор SIM-карты №1                                                                                                    |                                                              |  |
| at\$sim2                                                                    | \$sim2                                                                                                    | Выбор SIM-карты №2                                           |  |
| at\$menu                                                                    |                                                                                                    | Вывод меню микроконтроллера                                  |  |
| at\$gpio=?                                                                  | \$gpio1=1,1<br>\$gpio2=0,1<br><br>\$gpio7=3,3432<br>\$gpio<1-7>=<0-4>,<0-1>, где<br>gpio<1-7> – номер gpio;<br><0-4> – 0 – выход; 1 – вход,<br>подтяжка выключена; 2 – вход,<br>подтяжка включена; 3 – счетчик<br>импульсов, подтяжка<br>выключена, 4 – счетчик<br>импульсов, подтяжка<br>включена;<br><0-1> – состояние входа-<br>выхода. | Запрос состояния всех GPIO                                   |  |
| at\$gpio<1-7>=?                                                             | \$gpio<1-7>=<0-4>,<0-1>                                                                                                    | Запрос состояния определенного<br>GPIO<br><1-7> - номер GPIO |  |
| at\$gpio1=0,<0-1>                                                           | \$gpio1=0,<0-1>                                                                                                    | Установка GPIO на выход в<br>состояние 0 или 1               |  |
| at\$gpio1=1                                                                 | \$gpio1=1 Установка GPIO1 на вх подтяжки                                                                                                    |                                                              |  |
| at\$gpio1=2                                                                 | \$gpio1=2 Установка GPIO1 на вхо<br>подтяжкой                                                                                                    |                                                              |  |
| at\$gpio1=3,<0-2><br>где <0-2>:<br>0-стоп, 1-старт,<br>2-сброс (отсчет с 0) | \$gpio1=3,<0-2><br>где <0-2>:<br>0-стоп, 1-старт,<br>2-сброс (отсчет с 0)                                                                                                    | Установка GPIO1 как счетчика<br>импульсов без подтяжки       |  |

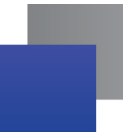

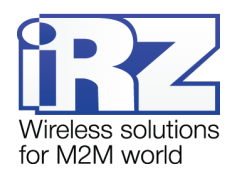

| at\$gpio1=4,<0-2><br>где <0-2>:<br>0-стоп, 1-старт,<br>2-сброс (отсчет с 0) | \$gpio1=4,<0-2><br>где <0-2>:<br>0-стоп, 1-старт,<br>2-сброс (отсчет с 0)                | Установка GPIO1 как счетчика<br>импульсов с подтяжкой                                                                       |
|-----------------------------------------------------------------------------|------------------------------------------------------------------------------------------|----------------------------------------------------------------------------------------------------|
| at\$halfduplex                                                              | \$halfduplex                                                                             | Выбор RS485 в качестве режима<br>COM-порта (по умолчанию)                                                                   |
| at\$fullduplex                                                              | \$fullduplex                                                                             | Выбор RS422 в качестве режима<br>СОМ-порта                                                                                  |
| at\$rst=1                                                                   | \$rst=1                                                                                  | Выбор режима reset, при котором<br>перезагрузка модема<br>осуществляется со снятием питания<br>на GSM-модуле (по умолчанию) |
| at\$rst=0                                                                   | \$rst=0                                                                                  | Выбор режима reset, при котором<br>перезагрузка модема<br>осуществляется без снятия питания<br>на GSM-модуле                |
| at\$rst=?                                                                   | \$rst=X<br>X-(1или 0)                                                                    | Запрос информации о типе reset                                                                                              |
| at\$control=XXX                                                             | \$control=XXX<br>где XXX – время в минутах<br>(0 – OFF, максимальное время<br>- 255 мин) | Задание времени проверки<br>зависания модема, после которой в<br>случае зависания осуществляется<br>перезагрузка (reset)    |
| at\$control=?                                                               | \$control=XXX<br>где XXX – время в минутах<br>(0 – OFF, максимальное время<br>- 255 мин) | Запрос информации о заданном<br>времени проверки зависания<br>модема.                                                       |
| at\$cclk?                                                                   | \$cclk=2012/01/01,12:00:01                                                               | Запрос установленного времени модема.                                                                                       |
| at\$cclk=2014/01/01,12:00:01                                                | \$cclk=2014/01/01,12:00:01                                                               | Установка времени модема.                                                                                                   |

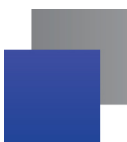

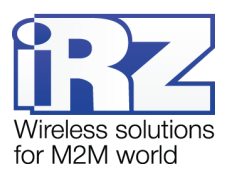

## 8. Аварийные ситуации

Для упрощения использования модема предусмотрены отслеживание и индикация аварийных ситуаций.

#### 8.1. Авария 1 (неверно входное питание)

Авария 1 возникает при отклонении входного напряжения от допустимой величины. При этом модем прекращает работу: отключает питание GSM-модуля и сигнализирует постоянно горящим красным светодиодом о возникновении аварийной ситуации. Выход из аварийной ситуации возможен только при восстановлении входного напряжения.

#### 8.2. Авария 2 (неверно питание модуля)

Авария 2 возникает при отклонении напряжения питания GSM-модуля от допустимой величины. При этом модем прекращает работу: отключает питание GSM-модуля. Сигнализирует красным светодиодом о возникновении аварийной ситуации (0,5с вкл / 0,5с выкл). Выход из аварийной ситуации возможен только при восстановлении напряжения питания модуля в течение 10 секунд с момента возникновения аварийной ситуации. Если в течение 10 секунд напряжение питания модуля остается неверным (при верном входном напряжении), то модем переходит в режим ожидания — питание модуля отключено, индикация аварии сохраняется. Выход из режима ожидания возможен только при полном отключении питания.

В случае повторения аварии при повторном включении модема, модем подлежит ремонту.

#### 8.3. Авария 3 (GSM-модуль не запустился)

Авария 3 возникает, если GSM-модуль не запускается или отсутствует. Сигнализация красным светодиодом (0,25с вкл / 0,25с выкл / 0,25с вкл / 1с выкл) наступает после точного определения модемом аварийной ситуации (~15 сек). Выход из аварийной ситуации возможен только при удачном запуске GSM-модуля. При 10 подряд неудачных попытках запуска модуля модем переходит в режим ожидания — питание модуля отключено, индикация аварии сохраняется. Выход из режима ожидания возможен только при полном отключении питания.

В случае повторения аварии при повторном включении модема, модем подлежит ремонту.

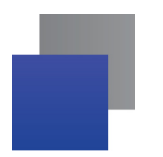

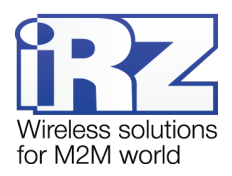

# 9. Поддержка

Новые версии прошивок, документации и сопутствующего программного обеспечения можно получить при обращении по следующим контактам:

| Санкт-Петербург            |                     |  |
|----------------------------|---------------------|--|
| сайт компании в Интернете: | www.radiofid.ru     |  |
| тел. в Санкт-Петербурге:   | +7 (812) 318 18 19  |  |
| e-mail:                    | support@radiofid.ru |  |

Наши специалисты всегда готовы ответить на Ваши вопросы, помочь в установке, настройке и устранении проблемных ситуаций при эксплуатации оборудования iRZ.

**Примечание.** Перед обращением в техническую поддержку рекомендуется обновить программное обеспечение устройства до актуальной версии.